From the <u>popelibrarynh.org</u> website, select My Account LogIn, then under Electronic Resources, you will find NHAIS (<u>or follow this link</u>)

|                                                                                                    | васк то рор                                                             | enbrarynn.org                                                                                                    |                                                               |                          |
|----------------------------------------------------------------------------------------------------|-------------------------------------------------------------------------|----------------------------------------------------------------------------------------------------|---------------------------------------------------------------|--------------------------|
| Tind: Enter Your Search Here! Search All Fields 👻 🥵                                                            | CLEAR ? Help Q More Search Options                                      |                                                                                                    | Log in to your account:<br>To manage reserves, renewals, etc. | Card Number              |
|                                                                                                    |                                                                         |                                                                                                    |                                                               | Phone Number or Password |
|                                                                                                    |                                                                         |                                                                                                    |                                                               | LOG IN SIGN UP           |
|                                                                                                    |                                                                         |                                                                                                    |                                                               |                          |
|                                                                                                    |                                                                         |                                                                                                    |                                                               |                          |
| What's Ho                                                                                                    | t                                                                       | Electronic Resources                                                                                                    |                                                               |                          |
| Most Pop                                                                                                    | ular What's New                                                         | Libby<br>Access the library's digital collection of eBooks                                                                                                   | downloadable                                                  |                          |
|                                                                                                    | 1 Book 1 Valley Pick: The Bear                                          | audiobooks, and magazines through OverDriv                                                                                                    | e or Libby.                                                   |                          |
|                                                                                                    | Rental Book: Dead Man's Wake                                            | kanopy showcases more than 30,000 titles, in<br>Kanopy winning documentaries and acctaimed films, ra<br>find titles, and classic films, with collections fro | cluding award-<br>are and hard-to-<br>m The Great             |                          |
|                                                                                                    | Book: The Mitford affair: a novel                                       | HIRTKOTQUEST                                                                                                    | Login Needed                                                  |                          |
| the second second second second second second second second second second second second second second second s | Book: The four winds                                                    | Medline Plus                                                                                                    |                                                               |                          |
| Sec. 19                                                                                                    | Book: Hidden mountains: survival and reckoning after a climb gone wrong | Automative information from government age<br>health-related organizations.                                                                                  | ncies and other                                               |                          |
|                                                                                                    | Rental Book: The five-star weekend                                      | Search Other New Hampshire Libraries.                                                                                                    |                                                               |                          |
|                                                                                                    | Book: Someone else's shoes                                              | Ancestry.com Library Edition<br>Find your ancestors!                                                                                                    | Login Needed                                                  |                          |
| 5                                                                                                    | Rental Book: Gone tonight                                               | Need help figuring out what book you might lik<br>Search Novelist by series, by author read a lik<br>books, genre (western, Christian fiction, histori       | e to read next?<br>es, award winning<br>cal novel, and        |                          |
|                                                                                                    | Book: Demon Copperhead: a novel                                         | lots more). A great tool to help readers like you<br>will enjoy reading.                                                                                     | I find a book you                                             |                          |
|                                                                                                    | Rental Book: Just another missing person                                | Hoopla<br>Instantly borrow free digital movies, music, eB<br>24/7 with your library card.                                                                    | poks and more,                                                |                          |
| 1000                                                                                                    |                                                                         |                                                                                                    |                                                               |                          |

In the dropdown menu, select "Pope"

| manage accou                       | ints a     | and lists.    |  |   |
|------------------------------------|------------|---------------|--|---|
| Select Your Library<br>NHHSEC:Conv | *<br>vay - | Pope Memorial |  | × |
| Username/Barcode                   | e *        |               |  |   |
| Password: *                        | ®          | nhhsecill     |  |   |
|                                    | -          |               |  |   |

In the Username field, enter your 4 digit library card number

In the Password field, enter your phone number

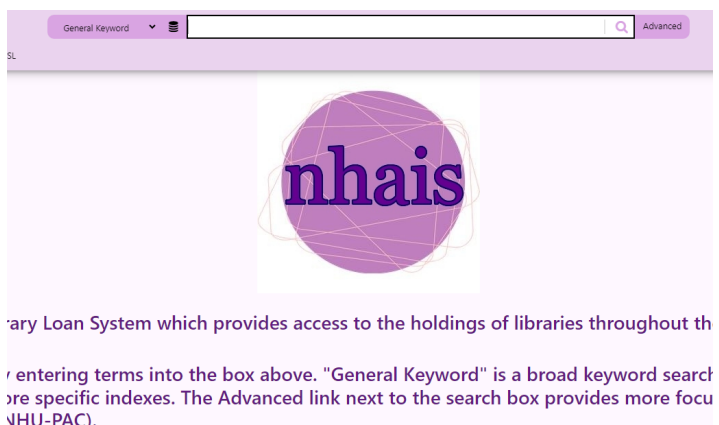

On the next screen, in the search bar, enter the title or author you are seeking

NHU-PAC).

LOG IN at the upper right corner of the screen to place and manage ILL requests naintenance.

Click "Request" on the correct title

|                       |                                                                                    |         | -    |
|-----------------------|------------------------------------------------------------------------------------|---------|------|
| R<br>F<br>T<br>T<br>Y | Title: Betty /<br>Autoc: McDeviel, Tiflery,<br>Format<br>III Book.(?)              | Request | List |
| Cover art<br>not      | Title: Betty Crocker's kitchen gardens.<br>Author: Campbell, Mary Mason.<br>Format | Request | List |

On the next screen, if all information is correct, click "Submit"

| Returnable (loan)                    |                          |  |                 |       |  |
|--------------------------------------|--------------------------|--|-----------------|-------|--|
| Material Bibliographic Level         | Book                     |  |                 |       |  |
| Material Format (select if relevant) | None of the below  Betty |  |                 |       |  |
| Title                                |                          |  |                 |       |  |
| Author/Creator                       | McDaniel, Tiffany        |  |                 |       |  |
| Publisher (Place, Name, Year)        | New York                 |  | Alfred A. Knopf | 2020. |  |
| Physical Description                 | 465 pages ; 25 cm        |  |                 |       |  |
| ISBN                                 | 9780525657071            |  | 052565707X      |       |  |
| Edition                              | First edition.           |  |                 |       |  |
| Any Edition is Acceptable            |                          |  |                 |       |  |
| Need by *                            | 11/16/2023               |  |                 |       |  |
| Patronia Contact Info *              |                          |  |                 |       |  |

We will notify you, via your preferred method, when your item arrives. Please note that a "request" is just that, there is no guarantee that a library will make the loan, especially for brand new materials.